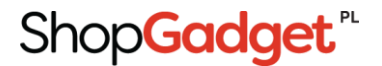

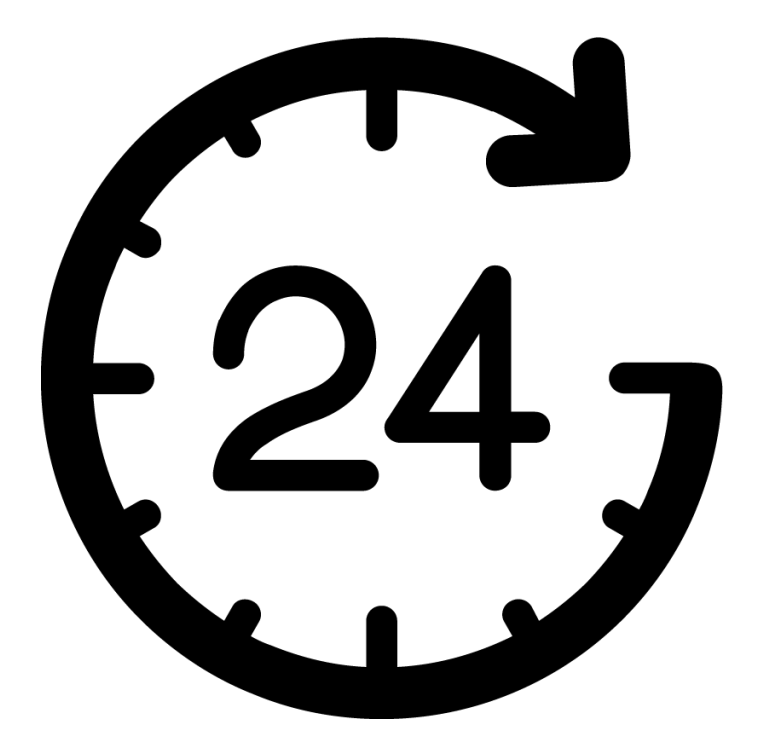

# Licznik Czasu Wysyłki

Instrukcja obsługi

zobacz online

ShopGadget"

# Spis treści

| 1. Instalacja aplikacji                            | . 3 |
|----------------------------------------------------|-----|
| 2. Działanie aplikacji                             | . 5 |
| 3. Konfiguracja aplikacji                          | . 5 |
| Wygląd                                             | . 7 |
| Treść                                              | . 7 |
| Urlopy                                             | . 7 |
| 4. Włączanie i wyłączanie aplikacji                | . 8 |
| 5. Odinstalowanie aplikacji                        | . 8 |
| Załącznik A – wstawianie własnego modułu do sklepu | . 9 |

# 1. Instalacja aplikacji

Zaloguj się do panelu administracyjnego swojego sklepu.

| Exprovane potaczenie SSL | tion<br>tion<br>tion |
|--------------------------|----------------------------------------------------------------------------------------------------|
| Polski   English         | Zapomniałem hasła                                                                                                    |
| Rysune                   | ek 1                                                                                                    |

Kliknij menu **Aplikacje**.

| esklep Strona sklepu Szukaj w           | sklepie                          | nowe 🕁                     | w realizacji 🤷 🛛 admin 🗸 |
|-----------------------------------------|----------------------------------|----------------------------|--------------------------|
| 😗 Pulpit 🔮 Sprzedaż 🛛 🎖 Klienci 🗖 /     | Asortyment 🖏 Marketing 🔟 Raporty | 🗐 Zawartość 🧔 Konfiguracja | 🗰 Aplikacje 🛞 Kampanie   |
| Komunikaty sklepu                       | Sprzedaż                         |                            | Aplikacje                |
| 💧 zamówienia po terminie realizacji (6) |                                  |                            | Moje aplikacje           |
|                                         | Rysunek 2                        |                            |                          |

Znajdź na liście aplikację Licznik Czasu Wysyłki i kliknij na nią.

#### Appstore - dodatki i aplikacje dla Twojego sklepu

| Aplikacje Moje aplikacje                    |                                                                                                    |
|---------------------------------------------|----------------------------------------------------------------------------------------------------|
| + Wybierz filtry                            |                                                                                                    |
|                                             | Licznik Czasu Wysyłki<br>Sprzedaż Narzędzia                                                                                                |
| WYSYŁKI<br>ShopGadget                       | Klienci chcą wiedzieć kiedy będzie wysyłane zamówienie.<br>Odliczaj czas do najbliższej tury wysyłek i motywuj ich do<br>szybkich zakupów. |
| Licznik Czasu Wysyłki<br>Sprzedaż Narzędzia | Zainstaluj                                                                                                    |

Rysunek 3

#### Kliknij przycisk Zainstaluj.

W oknie instalacji aplikacji zostaną wyświetlone informacje o niezbędnych uprawnieniach dla aplikacji i regulaminy.

Zaznacz opcję Akceptuję regulamin appstore i Akceptuję regulamin Aplikacji kliknij Instaluj.

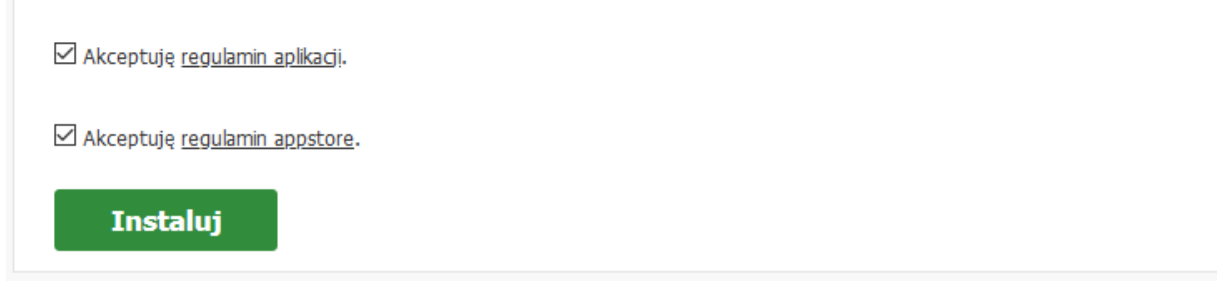

Rysunek 4

#### Aplikacja została zainstalowana.

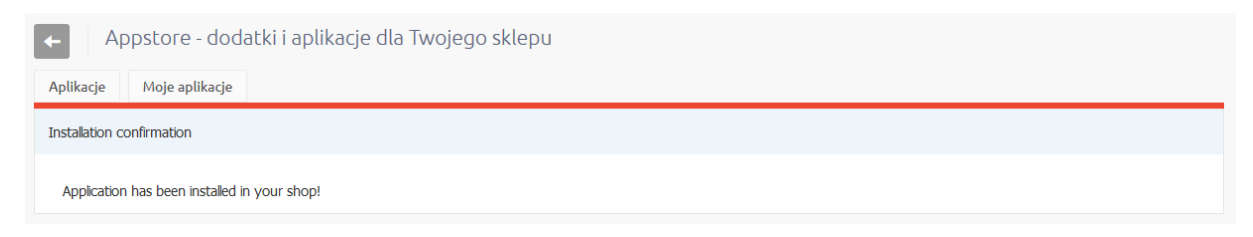

Rysunek 5

# 2. Działanie aplikacji

Aplikacja po włączeniu wyświetla na stronie sklepu licznik (minutnik / timer), który odlicza czas w dół do wyznaczonej godziny bieżącego lub najbliższego dnia roboczego oraz informuje kiedy będzie realizowana wysyłka gdy zamówienie będzie złożone przed upływem tego czasu.

Na informacje wyświetlane przez licznik mają wpływ:

- Dni ustawowo wolne od pracy (Polska)
- Weekendy (w zależności od konfiguracji aplikacji)
- Urlopy (zdefiniowane w aplikacji)
- Czas wysyłki produktu (tylko licznik na karcie produktu)

Licznik nie jest wyświetlany na karcie produktu gdy nie jest wyświetlany czas wysyłki lub nie jest zdefiniowany czas wysyłki w konfiguracji sklepu.

Licznik bazuje na ustawieniach zegara w urządzeniu końcowym klienta.

## 3. Konfiguracja aplikacji

W celu ustawienia parametrów działania aplikacji.

 $\mathsf{Przejd}\acute{z} \text{ do Aplikacje} \to \mathsf{Moje} \text{ aplikacje} \to \mathsf{Licznik} \mathsf{ Czasu} \mathsf{ Wysyłki}.$ 

Kliknij przycisk Konfiguracja.

Kliknij zakładkę Ustawienia (Rysunek 6).

W zależności od potrzeb ustaw parametry aplikacji.

|   | 😗 Pulpit 🖶 Sprzedaż 🛛 🎝 Klienci 🗖 Asortyme                                  | ent     | 🏷 Mar          | rketin     | 9       | Ш     | Rapor | rty    | Ę    | Zav     | varto | ść   | ø        | Konfi | gurac | ja | III A       | olikacje | (\$) Kan       | npanie           |
|---|-----------------------------------------------------------------------------|---------|----------------|------------|---------|-------|-------|--------|------|---------|-------|------|----------|-------|-------|----|-------------|----------|----------------|------------------|
|   | KONFIGUFACJA<br>1 2 3 4<br>Ustawienia Urlopy i święta ⊙ Dodaj urlop Pomoc ∨ |         |                |            |         |       |       |        |      |         |       |      |          |       |       |    |             |          | Shop           | Gadget           |
|   | Ustawienia podstawowe                                                       |         |                |            |         |       |       |        |      |         |       |      |          |       |       |    |             |          | ? Ins          | trukcja<br>sługi |
|   | 5 Włacz aplikacje TAK                                                       |         |                |            |         |       |       |        |      |         |       |      |          |       |       |    |             |          |                |                  |
|   | 6 Wytacz licznik podczas urlopu                                             | E       |                |            |         |       |       |        |      |         |       |      |          |       |       |    |             |          |                |                  |
|   | Włącz licznik pomimo że produkt ma warianty                                 | Æ       |                |            |         |       |       |        |      |         |       |      |          |       |       |    |             |          |                |                  |
|   | 8 Wyłącz licznik po terminie wysyłki 🛛 🔊                                    | E       | ?              |            |         |       |       |        |      |         |       |      |          |       |       |    |             |          |                |                  |
|   | 9 Wyłącz licznik gdy termin wysyłki jest większy niż 🔹 0                    |         |                |            |         |       | 83    | ?      |      |         |       |      |          |       |       |    |             |          |                |                  |
|   | Wysyłka także w weekend 🛛 😡                                                 | E       |                |            |         |       |       |        |      |         |       |      |          |       |       |    |             |          |                |                  |
|   | Godzina do której odlicza licznik * 15                                      |         |                |            |         |       |       |        |      |         |       |      |          |       |       |    |             |          |                |                  |
|   | Pokaż na karcie produktu * 🔵 n                                              | ie 🔍 v  | w nagłó        | wku (      | jak     | o moo | dut   | ) w in | form | iacji o | wys   | yłce |          |       |       |    |             |          |                |                  |
|   | 🚺 Pokaż na stronie głównej * 🔵 n                                            | .ie 🔍 v | w nagłó        | wku (      | jak     | o moo | dut   |        |      |         |       |      |          |       |       |    |             |          |                |                  |
|   | 0 Pokaż na liście produktów * 🔵 n                                           | ie 🖲 v  | w nagłó        | wku (      | ) jak   | o moo | łuł   |        |      |         |       |      |          |       |       |    |             |          |                |                  |
|   | Pokaż w pierwszy kroku koszyka * 🔵 n                                        | ie 🖲 🕻  | w nagłó        | wku (      | ) jak   | o moo | duł   |        |      |         |       |      |          |       |       |    |             |          |                |                  |
|   | Pokaż na stonach informacyjnych 🔹 🔵 n                                       | ie 🖲 v  | w nagłó        | wku (      | jak     | o moo | duł   |        |      |         |       |      |          |       |       |    |             |          |                |                  |
| 7 | Wygląd                                                                      |         |                |            |         |       |       |        |      |         |       |      |          |       |       |    |             |          |                |                  |
|   | Motyw * Jas                                                                 | inv.    |                |            |         |       |       |        |      |         |       |      |          |       |       |    |             |          |                |                  |
|   | Kolory licznika                                                             |         |                |            |         |       |       |        |      |         |       |      |          |       |       |    |             |          |                |                  |
|   | ramka                                                                       | a tło   | cyfry          | ety        | kiety   |       |       |        |      |         |       |      |          |       |       |    |             |          |                |                  |
|   | Kolory modułu                                                               |         |                |            |         |       |       |        |      |         |       |      |          |       |       |    |             |          |                |                  |
|   | ramka                                                                       | i tło   | tekst          | t          |         |       |       |        |      |         |       |      |          |       |       |    |             |          |                |                  |
| 8 | Treść                                                                       |         |                |            |         |       |       |        |      |         |       |      |          |       |       |    |             |          |                |                  |
|   | Etykiety licznika Liczb                                                     | a pojeć | lyncza         |            |         |       | I     | Liczba | mnc  | ga      |       |      |          |       |       |    |             |          |                |                  |
|   | Dzień 🔹 dnia                                                                | э       |                |            |         |       |       | dni    |      |         |       |      |          |       |       |    |             |          |                |                  |
|   | Godzina 🍝 god                                                               | lzin    |                |            |         |       |       | godz   | iny  |         |       |      |          |       |       |    |             |          |                |                  |
|   | Minuta * min                                                                | uty     |                |            |         |       |       | minu   | it   |         |       |      |          |       |       |    |             |          |                |                  |
|   | Sekunda 🍨 seku                                                              | und     |                |            |         |       |       | seku   | ndy  |         |       |      |          |       |       |    |             |          |                |                  |
|   | Wstęp * B                                                                   | I!      | n e            | E          | Ξ       | 3     |       | Ξ      | Ξ    | ₫       | 亘     | в    | <u>%</u> | 4     | ¢     | C  | <b>&gt;</b> |          |                |                  |
|   | Zan                                                                         | nów w   | ciągu:         |            |         |       |       |        |      |         |       |      |          |       |       |    |             |          |                |                  |
|   |                                                                             |         |                |            |         |       |       |        |      |         |       |      |          |       |       |    |             |          |                |                  |
|   |                                                                             |         |                |            |         |       |       |        |      |         |       |      |          |       |       |    |             | POW      | ERED BY TINYI  | NCE              |
|   | Zakończenie z wysytką dziś * B                                              | I       | n e            | E          | Ξ       | ∃     |       | E      | łΞ   | ₫       | ⊡     | в    | <u>%</u> | *     | 0     | ¢  | <b>`</b>    |          |                |                  |
|   | a pa                                                                        | iczkę r | nadamy         | y dziś     |         |       |       |        |      |         |       |      |          |       |       |    |             |          |                |                  |
|   |                                                                             |         |                |            |         |       |       |        |      |         |       |      |          |       |       |    |             |          |                |                  |
|   |                                                                             |         |                |            |         |       |       |        |      |         |       |      |          |       |       |    |             | POW      | ERED BY TINYI  | MCE _d           |
|   | Zakończenie z wysyłką jutro 🔹 B                                             | I       | ₽ <del>2</del> | E          | Ξ       | 3     |       | E      | E    | Ē       | ī     | P    | <u>%</u> | 4     | 0     | •  | <b>`</b>    |          |                |                  |
|   | a pa                                                                        | ıczkę r | nadamy         | y jutr     | 0       |       |       |        |      |         |       |      |          |       |       |    |             |          |                |                  |
|   |                                                                             |         |                |            |         |       |       |        |      |         |       |      |          |       |       |    |             |          |                |                  |
|   |                                                                             | 7 1     |                | -          | _       | _     | _     | •      | 1-   |         |       | 0    | 10       | 6     | -     |    |             | POW      | ERED BY TINYI  | NCE _d           |
|   | Zakończenie z wysyłką w dalszych dniach * B                                 | aczke i | ≚ ਠਾ<br>nadamਾ | ≓<br>v[dat | =<br>el | 3     | =     | :=     | :=   | 1       | 1     | G    | C.S      | ر ا   | e#    | C  | •           |          |                |                  |
|   | a pa                                                                        | uenę I  | .uualli)       | , Luai     | ~1      |       |       |        |      |         |       |      |          |       |       |    |             |          |                |                  |
|   |                                                                             |         |                |            |         |       |       |        |      |         |       |      |          |       |       |    |             | 0014     |                | ICE              |
|   | ?                                                                           |         |                |            |         |       |       |        |      |         |       |      |          |       |       |    |             | PUW      | LINCU DY TINYI | nut "d           |
|   |                                                                             |         |                | _          |         |       |       |        |      |         |       |      |          |       |       |    |             |          |                |                  |
|   |                                                                             |         |                |            | Zapis   | z     |       |        |      |         |       |      |          |       |       |    |             |          |                |                  |
|   |                                                                             |         |                |            |         |       |       |        |      |         |       |      |          |       |       |    |             |          |                |                  |

Rysunek 6

Opcja **Wyłącz licznik podczas urlopu** wyłącza licznik jeśli trwa urlop. Zalecane ustawienie na TAK w przypadku dłuższych urlopów.

Opcja **Wyłącz licznik gdy termin wysyłki produktu jest większy niż X dni** pozwala ograniczyć wyświetlanie licznika w przypadku długich terminów wysyłki (tylko licznik na karcie produktu).

Opcja **Wysyłka także w weekend** ustawiona na NIE powoduje, że licznik będzie odliczał czas do wyznaczonej godziny najbliższego dnia roboczego. Ustawiona na TAK powoduje że licznik uwzględnia soboty i niedziele jako dni robocze.

Opcja **Godzina do której odlicza licznik** jest wymagana i określa do której godziny dnia roboczego licznik ma odliczać.

Licznik może być wyświetlany w różnych postaciach na karcie produktu, stronie, liście produktów, pierwszym kroku koszyka lub stronach informacyjnych. Wyświetlanie licznika jako moduł wymaga podania HTML ID utworzonego uprzednio własnego modułu – patrz załącznik A do instrukcji.

#### Wygląd

Wybierz z gotowych, predefiniowanych motywów kolorystycznych lub ustaw własne kolory ustawiając opcję **Motyw** na Własny.

Ustaw kolory licznika i modułu klikając na kwadratowe obszary z kolorem. Następnie wskaż kolor na palecie kolorów i zatwierdź wybór klikając Wybierz kolor.

#### Treść

W celu ustawienia własnych treści w liczniku przejdź do sekcji Treść (Rysunek 6 opcja 19). Aby zatwierdzić ustawienia kliknij przycisk **Zapisz**.

Zalecamy ustawienie treści tak aby tekst zmieścił się w jednej linii – bez akapitów i znaków podziału.

#### Urlopy

Aplikacja przy odliczaniu czasu uwzględnia dni ustawowo (Polska) wolne od pracy oraz weekendy (w zależności od konfiguracji). Umożliwia także ustawiania własnych dni nie roboczych – urlopy. Można maksymalnie mieć utworzonych 5 urlopów.

#### Aby dodać urlop:

Kliknij zakładkę Dodaj urlop (Rysunek 6 opcja 3).

Wpisz Nazwę urlopu – dla własnej informacji.

Ustaw Datę rozpoczęcia urlopu.

Ustaw **Datę zakończenia** urlopu.

Kliknij Zapisz i wróć do listy.

Aby zmienić urlop kliknij Edytuj przy wybranym urlopie na liście urlopów.

Aby skasować urlop kliknij Usuń. Usuniętego urlopu nie da się przywrócić.

# 4. Włączanie i wyłączanie aplikacji

Aby włączyć/wyłączyć aplikację.

 $\mathsf{Przejd}\acute{z} \text{ do Aplikacje} \to \mathsf{Moje} \text{ aplikacje} \to \mathsf{Licznik} \mathsf{ Czasu} \mathsf{ Wysyłki}.$ 

Kliknij przycisk **Konfiguracja** (rys. 3.1 opcja 1).

#### Kliknij zakładkę **Ustawienia.**

Ustaw opcję **Włącz** aplikację na TAK aby włączyć aplikację i kliknij Zapisz.

# 5. Odinstalowanie aplikacji

Aby odinstalować/usunąć całkowicie aplikację ze sklepu.

 $\mathsf{Przejd}\acute{z} \text{ do Aplikacje} \to \mathsf{Moje} \text{ aplikacje} \to \mathsf{Licznik} \operatorname{\mathsf{Czasu}} \mathsf{Wysyłki}.$ 

Kliknij przycisk Odinstaluj aplikację i potwierdź klikając przycisk Tak.

W przypadku reinstalacji aplikacji konfiguracja aplikacji nie zostanie utracona.

Prawidłowa reinstalacja polega na odinstalowaniu aplikacji, odczekaniu kilku minut (minimum 2) w celu synchronizacji systemów i ponownym jej zainstalowaniu (rozdział 1).

### Załącznik A – wstawianie własnego modułu do sklepu

 $\label{eq:przejdź} Przejdź \ do \ Konfiguracja \rightarrow Wygląd \rightarrow Aktywny \ styl \ graficzny \rightarrow Zakładka \ Moduły.$ 

#### Kliknij przycisk Dodaj moduł.

Wpisz w polu tytuł "Licznik Czasu Wysyłki".

Zaznacz Obramowanie na NIE.

Wpisz w polu HTML ID "box\_wce\_shippingcounter".

Kliknij przycisk **Zapisz** i wróć do listy.

Przejdź na zakładkę Strona główna i aktywuj jeśli nie jest aktywna.

Wskaż kursorem na przycisk Dostępne moduły.

Użyj techniki przeciągnij i upuść aby umieścić moduł "Licznik czasu wysyłki" w dowolnie wybrane miejsce w układzie sklepu.

Powtórz czynność dla pozostałych układów na których chcesz umieścić Licznik.

Kliknij **Zapisz**.

Dziękujemy za zakup i korzystanie z naszej aplikacji.

Jeśli chcesz podzielić się z nami swoją opinią lub napotkałeś/aś nieprawidłowość w działaniu aplikacji napisz do nas korzystając z zakładki Pomoc w aplikacji.

Właścicielem marki eSklep jest Home.pl S.A. Właścicielem marki ShopGadget jest WebCoders.eu Sp. z o.o.

Aplikacja Shoper App Store - Instrukcja Obsługi - wersja instrukcji 1.10120. Wszelkie prawa zastrzeżone – 2020 – WebCoders.eu Sp. z o.o.